## 四輔合一學生轉介表操作說明 112.11 諮輔組製

第一步:開啟四輔合一介面,點選心靈關懷輔導。

四輔合一連結:https://db3.ctu.edu.tw/four\_g/

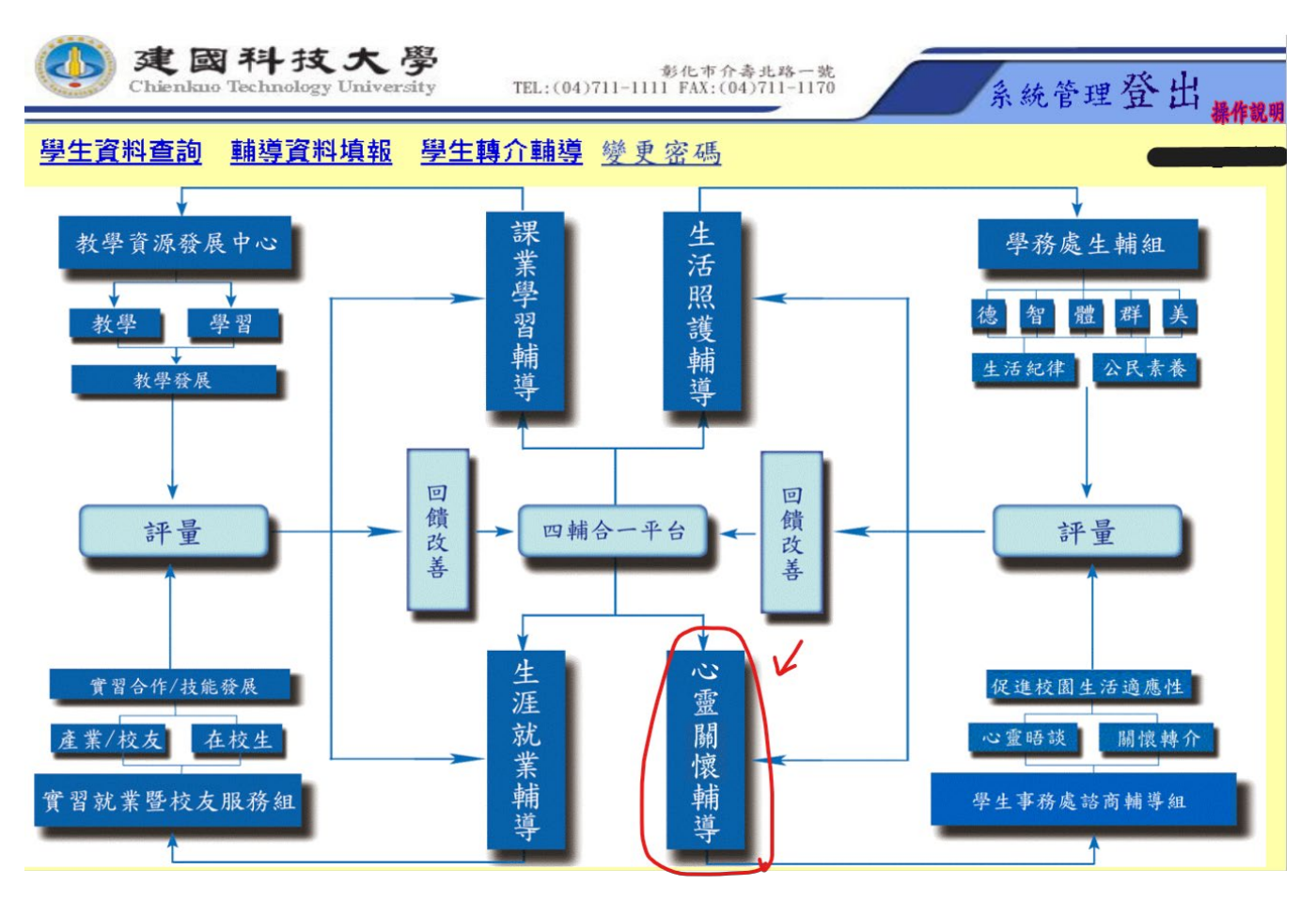

第二步:在導師心靈晤談輔導下方選項,請先1.確認班級,並點選2.轉介輔導。

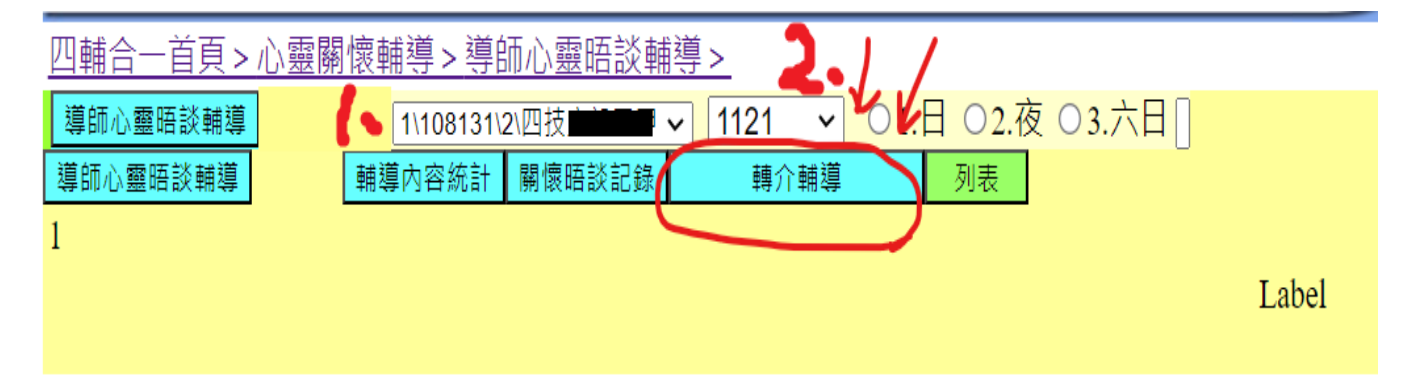

## 第三步:1.點選需轉介的學生,確認學生無誤 2.點選新增轉介。

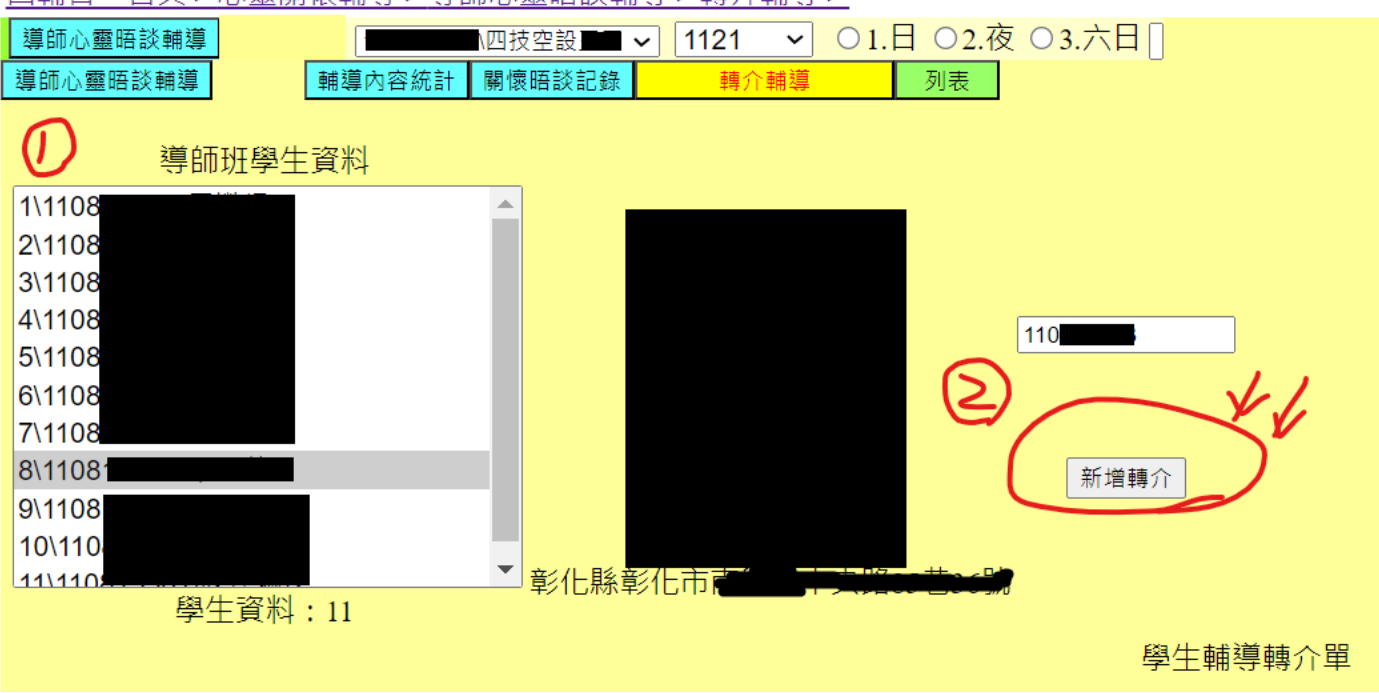

四輔合一首頁 > 心靈關懷輔導 > 導師心靈晤談輔導 > 轉介輔導 >

## 第四步:打勾處請填寫,填寫完成後按新增儲存,後續會有專輔人員聯繫轉介老師。

|            | 建國科技大 學生事務處 關懷與輔導組<br>學生輔導轉介單                                  |               | 班級      | 四技空設       |         |  |
|------------|----------------------------------------------------------------|---------------|---------|------------|---------|--|
| 機          |                                                                |               | 姓名      |            | 性別○男 ◉女 |  |
| 家          |                                                                |               | 學號      | 110        |         |  |
| <b>弘</b>   |                                                                |               | 學生聯絡電話  | 0966       |         |  |
|            |                                                                |               | 填表日期    | 2023/11/09 |         |  |
| 轉介人姓名      | S0178 王琰玲 與學生國                                                 | ■「「「「「「」」。    | ○朋友 ○其他 |            |         |  |
| ✓ 轉介人聯絡電話  | 分機                                                             |               |         |            |         |  |
|            |                                                                |               |         |            |         |  |
| ∮          | □導師 □授課老師 □資源教室老師  □其他_____                                    |               |         |            |         |  |
| ✓學生是否知悉被轉介 | ○是 ○否                                                          | 意被轉介<br>〇是 〇2 | Ę       |            |         |  |
| ↓ 議題分類     | □自我探討 □情感困擾  □家庭關係  □心理疾患或傾向<br>□/#/#田標 □/「際關後  □醫習的調業 □// 運旋素 | ]             |         |            |         |  |
|            | □月相四瓊 □八院崩応  □字百癸硃未 □王准休系<br>□牛活滴應  □網路沉涕  □精神問題  □牛理健康        | · · · ,       |         |            |         |  |
| (믜複選)      |                                                                | 4             |         |            |         |  |
|            | 回原畫                                                            | 面新增儲存         |         |            |         |  |
|            |                                                                |               |         |            |         |  |
| ✓學生狀況概述    |                                                                |               |         |            |         |  |
|            |                                                                |               |         |            |         |  |
|            |                                                                |               |         |            |         |  |
| 後續處理       |                                                                |               |         |            |         |  |
| (由輔導教師填寫)  |                                                                | « []          |         |            |         |  |